## Veiledning for pålogging Visma Expense

Åpne nettleser (f.eks. Explorer, Chrome, Fire Fox) og gå til: <u>https://signin.visma.net.</u>

Ved første gangs pålogging må du opprette brukernavn og passord.

## Oppstartsbildet ser slik ut:

| Visma Enterprise                 |
|----------------------------------|
| Brukernavn                       |
| Passord                          |
| Passord                          |
| Logg på                          |
| <u>Glemt brukernavn/passord?</u> |
| N VISMA                          |

- 1. Trykk «Glemt passord?»
- 2. Oppgi epostadressen du er registrert med i lønnssystemet. Trykk «Send». Husker du ikke adressen, må du kontakte lønnsavdelingen.
- Du mottar en e-post fra «do.not.reply@visma.net». Sjekk søppelposten dersom du ikke mottar e-post.
- 4. Følg prosedyre i e-post: «Klikk her for å endre passordet ditt». Lag et passord og angi dette to ganger. Deretter er du klar for å logge på med epostadresse og passordet du opprettet.

Dersom du ikke får logget inn, kontakt lønnsavdelingen